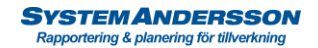

## Klarmarkera tillverkningsorder och utför leverans av tillverkningsorder till lager i Andersson planering.

1. Välj i lista eller sök fram den tillverkningsorder du vill leverera till lager. Tryck på knappen detaljer eller dubbelklicka på raden.

| Belutstöd<br>Tilberkning<br>Struktur<br>Inport<br>Leverans<br>Historik        |                             | Silorder         Silorder           100019         1           100019         1           100019         1           100019         1           100019         1           100019         1           100019         1           100019         1           100019         1           100018         1           100018         1           100018         1           100017         1           100017         1           100017         1           100017         1           100017         1           100017         1           100017         1           100017         1           100017         1                                                                                                    | Ordertyp Kund Kund Kund Kund Kund Kund Kund Kund             | Artikol<br>2500<br>2500<br>H100<br>H100 | Boximning <sup>9</sup><br>Box<br>Specialdetalj 225<br>Specialdetalj 225<br>Plastdetalj<br>Specialjobb<br>Specialjobb<br>Specialjobb<br>Specialjobb<br>Specialjobb<br>Specialjobb<br>Specialpob<br>Specialpopial<br>Repertion av bil<br>Specialpopiat<br>Bepertion av bil<br>special<br>Popiat abc<br>Minga<br>Biztermaterial                                                                                                    | Orderdatum<br>2023-11-21<br>2023-11-20<br>2023-11-20<br>2023-11-20<br>2023-11-10<br>2023-11-10<br>2023-11-08<br>2023-11-08<br>2023-11-08<br>2023-11-08<br>2023-11-02<br>2023-09-27<br>2023-09-27<br>2023-09-27<br>2023-09-29<br>2023-09-24<br>2023-09-43<br>2023-08-40<br>2023-08-40 | Leveranstid<br>2023-11-21<br>2023-11-20<br>2023-11-20<br>2023-11-20<br>2023-11-20<br>2023-11-10<br>2023-11-17<br>2023-11-17<br>2023-11-17<br>2023-11-18<br>2023-10-13<br>2023-09-29<br>2023-09-29<br>2023-09-29<br>2023-09-20<br>2023-09-21<br>2023-09-21<br>2023-09-24<br>2023-09-24<br>2020-09-24<br>2023-09-24<br>2023-09-20 | Antal Restant<br>1<br>10<br>10<br>1<br>1<br>1<br>1<br>1<br>1<br>1<br>1<br>1<br>1<br>1<br>1<br>1<br>1<br>1 | tal Referenser<br>0 B566/77<br>10 1000198<br>1 657676<br>1 857676<br>1 95757<br>1 9555<br>1 9555<br>1 95767<br>1 95767<br>1 95767<br>1 95767<br>1 95767<br>1 95767<br>1 95767<br>1 95767<br>1 95767<br>1 95767<br>1 95767<br>1 1000186<br>1<br>1<br>1 000178<br>1<br>0 | Status<br>Arbete<br>Arbete<br>Upplagd<br>Arbete<br>Arbete<br>Arbete<br>Arbete<br>Arbete<br>Upplagd<br>Arbete<br>Klar<br>Arbete<br>Klar<br>Arbete<br>Arbete                | Kundnr.<br>200<br>200<br>200<br>1<br>1<br>240<br>240<br>210<br>230<br>200<br>200<br>220<br>220<br>230<br>220<br>220<br>100                    | Kundnamn.<br>Volvo AB<br>Volvo AB<br>Volvo AB<br>Egna Bolaget<br>Egna Bolaget<br>ABB<br>Nobina AB<br>NCC AB<br>Volvo AB<br>Volvo AB<br>NCC AB<br>Volvo AB<br>NCC AB | Kostnad<br>2120<br>25686,3<br>0<br>19537,5<br>0<br>0<br>0<br>0<br>0<br>0<br>0<br>0<br>0<br>0<br>0<br>0<br>0<br>0<br>0<br>0<br>0<br>0<br>0 | Utpris 9<br>4000<br>30823,6<br>0<br>23445<br>0<br>0<br>0<br>0<br>0<br>0<br>0<br>0<br>0<br>2160<br>0<br>0<br>2160<br>0<br>0                                                                   | Ritning<br>0<br>0<br>0<br>0<br>0<br>0<br>0<br>0<br>0<br>0<br>0<br>0<br>0<br>0<br>0<br>0<br>0<br>0<br>0 | s Ritn |
|-------------------------------------------------------------------------------|-----------------------------|----------------------------------------------------------------------------------------------------|--------------------------------------------------------------|-----------------------------------------|----------------------------------------------------------------------------------------------------|----------------------------------------------------------------------------------------------------|----------------------------------------------------------------------------------------------------|----------------------------------------------------------------------------------------------------|----------------------------------------------------------------------------------------------------|----------------------------------------------------------------------------------------------------|----------------------------------------------------------------------------------------------------|----------------------------------------------------------------------------------------------------|----------------------------------------------------------------------------------------------------|----------------------------------------------------------------------------------------------------|----------------------------------------------------------------------------------------------------|--------|
| Bestutstäd<br>Titberfoning<br>Struktur<br>Import<br>Leverans<br>Historik      |                             | 1000199 1000197 1000197 1000195 1000194 1000195 1000191 1000191 1000189 1000189 1000189 1000189 1000183 1000183 1000183 1000182 1000173 1000175 1000173 1000173 100017 100017 10001 10001 10001 10001 10001 10001 1000 1000 1000 1000 1000 1000 1000 1000 1000 1000 | Kund<br>Kund<br>Kund<br>Kund<br>Kund<br>Kund<br>Kund<br>Kund | 2500<br>2500<br>H100                    | los:<br>gencialdetal]<br>225<br>Specialdetal]<br>Platóbetal]<br>Specialjobb<br>Tarpas special<br>Specialjobb<br>Tarpas special<br>Specialariligening<br>Kretskort special<br>Repertation av bil<br>Specialprojekt<br>Repertation av bil<br>special<br>Popijskt abc<br>Biztermatorial                                                                                                    | 2023-11-21<br>2023-11-20<br>2023-11-20<br>2023-11-10<br>2023-11-10<br>2023-11-10<br>2023-11-08<br>2023-11-07<br>2023-11-07<br>2023-11-07<br>2023-10-09<br>2023-09-77<br>2023-09-77<br>2023-09-79<br>2023-09-19<br>2023-09-14<br>2023-08-30<br>2023-08-15<br>2023-06-20               | 2023-11-20<br>2023-11-20<br>2023-11-20<br>2023-11-20<br>2023-11-20<br>2023-11-17<br>2023-11-17<br>2023-11-17<br>2023-11-17<br>2023-11-17<br>2023-10-13<br>2023-09-13<br>2023-09-14<br>2023-09-14<br>2023-09-14  |                                                                                                    | 0 85466/77<br>10 1000198<br>1 b57676<br>1 857676<br>10 0100195<br>1 P555<br>1 857676<br>1 P57676<br>1 P57676<br>1 957676<br>1 1000186<br>1 b5767<br>1 b5767<br>1 1000178<br>1<br>1<br>0                                                                                | Arbete<br>Arbete<br>Upplagd<br>Arbete<br>Upplagd<br>Arbete<br>Arbete<br>Arbete<br>Arbete<br>Upplagd<br>Arbete<br>Upplagd<br>Arbete<br>Upplagd<br>Arbete<br>Klar<br>Arbete | 200<br>200<br>1<br>1<br>240<br>240<br>240<br>240<br>240<br>240<br>200<br>200<br>200<br>200                                                    | Volvo AB<br>Volvo AB<br>Volvo AB<br>Egna Bolaget<br>ABB<br>Nobina AB<br>NCC AB<br>Volvo AB<br>Volvo AB<br>NCC AB<br>Volvo AB<br>NCC AB                              | 2120<br>25686,3<br>0<br>19537,5<br>0<br>0<br>0<br>0<br>0<br>1800<br>0<br>0<br>1800<br>0<br>0<br>1800<br>0<br>0<br>0                       | 4000<br>30823,6<br>0<br>23445<br>0<br>0<br>0<br>0<br>0<br>2160<br>0<br>0<br>2160<br>0<br>0<br>2160<br>0<br>0<br>0<br>0<br>0<br>0<br>0<br>0<br>0<br>0<br>0<br>0<br>0<br>0<br>0<br>0<br>0<br>0 |                                                                                                    |        |
| Beslutstäd<br>Tittverkning<br>Struktur<br>Import<br>Leverans<br>Historik      |                             | 1000193<br>1000197<br>1000195<br>1000195<br>1000194<br>1000191<br>1000187<br>1000187<br>1000185<br>1000185<br>1000185<br>1000185<br>1000185<br>1000175<br>1000175<br>1000175<br>1000171                                                                                                    | Kund<br>Kund<br>Kund<br>Kund<br>Kund<br>Kund<br>Kund<br>Kund | 2500<br>2500<br>H1100<br>H1100          | Specialdeal 225<br>Specialdeal 3<br>Platototal 3<br>Platototal 3<br>Special pob<br>Special pob<br>Special pob<br>Special pob<br>Special pob<br>Special pob<br>Special pob<br>Special pop<br>Special pop<br>Special po | 2023-11-20<br>2023-11-20<br>2023-11-10<br>2023-11-10<br>2023-11-08<br>2023-11-08<br>2023-11-08<br>2023-11-02<br>2023-10-09<br>2023-09-27<br>2023-09-19<br>2023-09-14<br>2023-09-14<br>2023-08-10<br>2023-08-15<br>2023-06-20                                                         | 2023-11-20<br>2023-11-20<br>2023-11-10<br>2023-11-17<br>2023-11-07<br>2023-11-17<br>2023-11-17<br>2023-11-17<br>2023-11-18<br>2023-10-13<br>2023-09-13<br>2023-09-13<br>2023-09-29<br>2023-09-14<br>2023-08-31<br>2023-08-31<br>2023-08-24<br>2023-08-24                                                                                                    | 10<br>1<br>1<br>100<br>1<br>1<br>1<br>1<br>1<br>1<br>1<br>1<br>1<br>1<br>1<br>1<br>1<br>1                 | 10 1000198<br>1 b57676<br>1 B57676<br>1 000195<br>1 P565<br>1 B57676<br>1 P5676<br>1 P57676<br>1 D57676<br>1 b5767<br>1 b5788<br>1<br>1 1000188<br>1<br>1 1000178<br>1<br>0                                                                                            | Arbete<br>Upplagd<br>Arbete<br>Upplagd<br>Arbete<br>Arbete<br>Arbete<br>Arbete<br>Upplagd<br>Arbete<br>Upplagd<br>Arbete<br>Klar<br>Arbete<br>State                       | 200<br>200<br>1<br>240<br>240<br>230<br>200<br>200<br>200<br>200<br>220<br>230<br>200<br>220<br>230<br>200<br>220<br>230<br>200<br>220<br>100 | Volvo AB<br>Volvo AB<br>Egna Bolaget<br>ABB<br>Nobina AB<br>NCC AB<br>Volvo AB<br>Volvo AB<br>Volvo AB<br>NCC AB<br>NCC AB<br>NCC AB                                | 25686,3<br>0<br>19537,5<br>19537,5<br>0<br>0<br>0<br>0<br>0<br>1800<br>0<br>1800<br>0<br>0<br>1800<br>0<br>0<br>1800                      | 30823,6<br>0<br>0<br>233445<br>0<br>0<br>0<br>0<br>0<br>2160<br>0<br>0<br>2160<br>0<br>0<br>0<br>0<br>0<br>0<br>0<br>0<br>0<br>0<br>0<br>0<br>0<br>0<br>0<br>0<br>0<br>0                     |                                                                                                    |        |
| Beslutstöd     Tillverkning     Struktur     Import     Leverans     Historik |                             | 1000197<br>1000198<br>1000194<br>1000194<br>1000194<br>1000192<br>1000189<br>1000187<br>1000185<br>1000185<br>1000185<br>1000183<br>1000173<br>1000175<br>1000173<br>1000173                                                                                                    | Kund<br>Kund<br>Kund<br>Kund<br>Kund<br>Kund<br>Kund<br>Kund | 2500<br>2500<br>H1100<br>H1100          | Specialidetalj<br>Platokotalj<br>Specialjobb<br>Specialjobb<br>Specialjobb<br>Tappa special<br>Specialjobb<br>Tappa special<br>Specialjobb<br>Snickerijobb<br>Snickerijobb<br>Snickerijobb<br>Snickerijobb<br>Snickerijobb<br>Snickerijobb<br>Snickerijobb<br>Snickerijob<br>Snickerijob<br>Snic | 2023-11-20<br>2023-11-10<br>2023-11-10<br>2023-11-02<br>2023-11-08<br>2023-11-07<br>2023-11-07<br>2023-11-07<br>2023-10-07<br>2023-09-27<br>2023-09-19<br>2023-09-19<br>2023-09-19<br>2023-09-19<br>2023-08-30<br>2023-08-30<br>2023-06-20                                           | 2023-11-20<br>2023-11-10<br>2023-11-17<br>2023-11-09<br>2023-11-17<br>2023-11-17<br>2023-11-17<br>2023-11-18<br>2023-10-13<br>2023-09-13<br>2023-09-18<br>2023-09-29<br>2023-09-14<br>2023-09-14<br>2023-08-31<br>2023-08-34<br>2023-08-24                                                                                                    |                                                                                                    | 1 b57676<br>1 B57676<br>100 1000195<br>1 P555<br>1 P555<br>1 P57676<br>1 P57676<br>1 P57676<br>1 B57676<br>1 B57676<br>1 1000186<br>1 b5767<br>1 b5788<br>1<br>1 000178<br>1<br>0                                                                                      | Upplagd<br>Arbete<br>Arbete<br>Upplagd<br>Arbete<br>Arbete<br>Arbete<br>Upplagd<br>Arbete<br>Upplagd<br>Arbete<br>Klar<br>Arbete<br>Klar                                  | 200<br>1<br>240<br>210<br>230<br>200<br>200<br>200<br>220<br>230<br>200<br>220<br>22                                                          | Volvo AB<br>Egna Bolaget<br>Egna Bolaget<br>ABB<br>Nobina AB<br>NCC AB<br>Volvo AB<br>Volvo AB<br>NCC AB<br>NCC AB<br>NCC AB                                        | 0<br>19537,5<br>19537,5<br>0<br>0<br>0<br>0<br>1800<br>0<br>1800<br>0<br>1800<br>0<br>0                                                   | 0<br>0<br>23445<br>0<br>0<br>0<br>0<br>2160<br>0<br>0<br>2160<br>0<br>2160<br>0                                                                                                    |                                                                                                    |        |
| Bestuctation<br>Tillverkning<br>Struktur<br>Import<br>Leverans<br>Historik    |                             | 1000195<br>1000195<br>1000197<br>1000197<br>1000197<br>1000187<br>1000187<br>1000185<br>1000183<br>1000183<br>1000175<br>1000175<br>1000175<br>1000175                                                                                                    | Kund<br>Kund<br>Kund<br>Kund<br>Kund<br>Kund<br>Kund<br>Kund | 2500<br>2500<br>H1100<br>H1100          | Plastdotalj<br>Plastdotalj<br>Specialjobb<br>Specialjobb<br>Urappa special<br>Specialanläggning<br>Krotskort special<br>Reperation av bil<br>Axol special<br>Snickerijobb<br>Specialprojekt<br>Reperation av bil<br>apecial<br>Projekt abc<br>Klinga                                                                                                    | 2023-11-10<br>2023-11-10<br>2023-11-08<br>2023-11-08<br>2023-11-07<br>2023-11-07<br>2023-10-09<br>2023-09-27<br>2023-09-19<br>2023-09-19<br>2023-09-14<br>2023-09-04<br>2023-08-15<br>2023-08-50<br>2023-06-20                                                                       | 2023-11-17<br>2023-11-17<br>2023-11-09<br>2023-11-17<br>2023-11-17<br>2023-11-18<br>2023-09-13<br>2023-09-13<br>2023-09-13<br>2023-09-13<br>2023-09-13<br>2023-09-13<br>2023-08-14<br>2023-08-24<br>2023-08-24                                                                                                    |                                                                                                    | 1 857676<br>100 1000195<br>1 9565<br>1 857676<br>1 957676<br>1 97676<br>1 97676<br>1 967676<br>1 967676<br>1 1000186<br>1 56767<br>1 56788<br>1<br>1 1000178<br>1<br>1<br>0                                                                                            | Arbete<br>Arbete<br>Upplagd<br>Arbete<br>Arbete<br>Arbete<br>Upplagd<br>Arbete<br>Upplagd<br>Arbete<br>Klar<br>Arbete                                                     | 1<br>240<br>210<br>230<br>200<br>200<br>200<br>220<br>230<br>230<br>200<br>230<br>200<br>230<br>200<br>20                                     | Egna Bolaget<br>Egna Bolaget<br>ABB<br>Nobina AB<br>NCC AB<br>Volvo AB<br>Volvo AB<br>Volvo AB<br>NCC AB<br>NCC AB<br>Volvo AB<br>NCC AB                            | 19537,5<br>19537,5<br>0<br>0<br>0<br>0<br>1800<br>0<br>1800<br>0<br>1800<br>0<br>1800                                                     | 0<br>23445<br>0<br>0<br>0<br>0<br>2160<br>0<br>0<br>0<br>0<br>0<br>0<br>2160<br>0<br>0                                                                                                    | 0<br>0<br>0<br>0<br>0<br>0<br>0<br>0<br>0<br>0<br>0<br>0<br>0<br>0<br>0<br>0<br>0                      |        |
| Peslutztöd<br>Titlverkning<br>Struktor<br>Import<br>Leverans<br>Historik      |                             | 1000195<br>1000194<br>1000192<br>1000192<br>1000187<br>1000187<br>1000185<br>1000183<br>1000183<br>1000183<br>1000178<br>1000177<br>1000175<br>1000174<br>1000171                                                                                                    | Kund<br>Kund<br>Kund<br>Kund<br>Kund<br>Kund<br>Kund<br>Kund | 2500<br>H100<br>H100                    | Plastdotalj<br>Specialjobb<br>Specialjobb<br>trappa special<br>Specialanäggning<br>Kretskort special<br>Reperation av bil<br>Avet special<br>Snickerijobb<br>Specialprojokt<br>Reperation av bil<br>special<br>Projekt abc<br>Klinga<br>Blästermaterial                                                                                                    | 2023-11-10<br>2023-11-08<br>2023-11-08<br>2023-11-07<br>2023-10-09<br>2023-10-09<br>2023-09-27<br>2023-09-19<br>2023-09-14<br>2023-09-04<br>2023-08-10<br>2023-08-40                                                                                                    | 2023-11-17<br>2023-11-07<br>2023-11-17<br>2023-11-17<br>2023-11-18<br>2023-10-13<br>2023-09-13<br>2023-09-18<br>2023-09-28<br>2023-09-29<br>2023-09-29<br>2023-09-20<br>2023-08-31<br>2023-08-34<br>2023-08-24<br>2023-08-24                                                                                                    | 1000<br>1<br>1<br>1<br>1<br>1<br>1<br>1<br>1<br>1<br>1<br>1<br>1<br>1<br>5                                | 100 1000195<br>1 P565<br>1 B67676<br>1 P57676<br>1 P57676<br>1 P57676<br>1 P57676<br>1 D607186<br>1 b6767<br>1 b6788<br>1<br>1 1000178<br>1<br>1<br>0                                                                                                    | Arbete<br>Upplagd<br>Arbete<br>Arbete<br>Arbete<br>Upplagd<br>Arbete<br>Upplagd<br>Arbete<br>Klar<br>Arbete<br>Klar                                                       | 1<br>240<br>210<br>230<br>200<br>200<br>200<br>220<br>220<br>230<br>200<br>220<br>200<br>220<br>100                                           | Egna Bolaget<br>ABB<br>Nobina AB<br>NCC AB<br>Volvo AB<br>Volvo AB<br>Volvo AB<br>Maskin AB<br>NCC AB                                                               | 19537,5<br>0<br>0<br>0<br>0<br>1800<br>0<br>1800<br>0<br>1800                                                                             | 23445<br>0<br>0<br>0<br>0<br>2160<br>0<br>0<br>2160<br>0<br>0                                                                                                    |                                                                                                    |        |
| Beslutstöd<br>Titlverkning<br>Struktur<br>Import<br>Leverans<br>Historik      |                             | 1000194<br>1000192<br>1000191<br>1000187<br>1000187<br>1000185<br>1000183<br>1000183<br>1000182<br>1000177<br>1000175<br>1000175<br>1000175<br>1000171                                                                                                    | Kund<br>Kund<br>Kund<br>Kund<br>Kund<br>Kund<br>Kund<br>Kund | H100<br>H100                            | Specialjobb<br>Specialjobb<br>trappa special<br>Specialiantäggning<br>Krotskort special<br>Reperation av bil<br>Avel special<br>Snickerijobb<br>Specialprojekt<br>Reperation av bil<br>special<br>Projekt abc<br>Klinga<br>Blästermaterial                                                                                                    | 2023-11-08<br>2023-11-08<br>2023-11-07<br>2023-10-07<br>2023-10-07<br>2023-09-27<br>2023-09-27<br>2023-09-27<br>2023-09-19<br>2023-09-14<br>2023-09-04<br>2023-08-30<br>2023-08-45<br>2023-06-20                                                                                     | 2023-11-09<br>2023-11-17<br>2023-11-17<br>2023-11-17<br>2023-10-13<br>2023-09-13<br>2023-09-28<br>2023-09-28<br>2023-09-29<br>2023-09-14<br>2023-09-14<br>2023-09-13<br>2023-08-24<br>2023-08-24<br>2023-08-24                                                                                                    |                                                                                                    | 1 P565<br>1 B67676<br>1 P67676<br>1 P7676<br>1 B67676<br>1 B67676<br>1 b6767<br>1 b6788<br>1<br>1 1000178<br>1<br>1<br>0                                                                                                    | Upplagd<br>Arbete<br>Arbete<br>Arbete<br>Upplagd<br>Arbete<br>Upplagd<br>Arbete<br>Klar<br>Arbete<br>Klar                                                                 | 240<br>210<br>230<br>200<br>200<br>200<br>220<br>230<br>220<br>230<br>220<br>22                                                               | ABB<br>Nobina AB<br>NCC AB<br>Volvo AB<br>Volvo AB<br>Volvo AB<br>Maskin AB<br>NCC AB<br>Volvo AB<br>Maskin AB                                                      | 0<br>0<br>0<br>1800<br>0<br>0<br>1800<br>0<br>1800                                                                                        | 0<br>0<br>0<br>2160<br>0<br>0<br>0<br>2160<br>0                                                                                                    |                                                                                                    |        |
| Beslutstöd<br>Titlverkning<br>Struktur<br>Inport<br>Leverans<br>Historik      |                             | 1000192<br>1000199<br>1000189<br>1000185<br>1000185<br>1000185<br>1000183<br>1000183<br>1000177<br>1000175<br>1000175<br>1000173<br>1000173                                                                                                    | Kund<br>Kund<br>Kund<br>Kund<br>Kund<br>Kund<br>Kund<br>Kund | H100<br>H100                            | Specialjobb<br>trappa special<br>Specialantäggning<br>Krotskort special<br>Reperation av bill<br>Axel special<br>Snickerijobb<br>Specialprojekt<br>Reperation av bil<br>special<br>Projekt abc<br>Klinga<br>Blästermaterial                                                                                                    | 2023-11-08<br>2023-11-07<br>2023-11-07<br>2023-10-09<br>2023-09-27<br>2023-09-27<br>2023-09-77<br>2023-09-79<br>2023-09-14<br>2023-09-04<br>2023-08-30<br>2023-08-20                                                                                                    | 2023-11-17<br>2023-11-17<br>2023-11-17<br>2023-11-18<br>2023-09-13<br>2023-09-28<br>2023-09-29<br>2023-09-29<br>2023-09-13<br>2023-09-13<br>2023-09-13<br>2023-08-24<br>2023-08-24<br>2023-08-24                                                                                                    |                                                                                                    | 1 B67676<br>1 P67676<br>1 P7676<br>1 B67676<br>1 B67676<br>1 b6767<br>1 b6788<br>1<br>1 1000178<br>1<br>1<br>0                                                                                                    | Arbete<br>Arbete<br>Arbete<br>Upplagd<br>Arbete<br>Upplagd<br>Arbete<br>Klar<br>Arbete<br>Arbete                                                                          | 210<br>230<br>200<br>200<br>200<br>220<br>230<br>230<br>200<br>220<br>22                                                                      | Nobina AB<br>NCC AB<br>Volvo AB<br>Volvo AB<br>Maskin AB<br>NCC AB<br>Volvo AB<br>Maskin AB                                                                         | 0<br>0<br>1800<br>0<br>1800<br>0<br>1800<br>0                                                                                             | 0<br>0<br>2160<br>0<br>0<br>0<br>2160<br>0                                                                                                    | 0<br>0<br>0<br>0<br>0<br>0<br>0<br>0<br>0<br>0                                                         |        |
| Tillverkning Struktur Import Leverans Historik                                |                             | 1000191<br>1000187<br>1000185<br>1000185<br>1000185<br>1000182<br>1000178<br>1000178<br>1000175<br>1000175<br>1000173<br>1000171                                                                                                    | Kund<br>Kund<br>Kund<br>Kund<br>Kund<br>Kund<br>Kund<br>Kund | H100<br>H100                            | trappa special<br>Specialandiggning<br>Krotskort special<br>Reperation av bil<br>Axel special<br>Snickerrijobb<br>Specialprojekt<br>Reperation av bil<br>special<br>Projekt abc<br>Klinga<br>Blästermaterial                                                                                                    | 2023-11-07<br>2023-11-02<br>2023-10-09<br>2023-09-27<br>2023-09-77<br>2023-09-19<br>2023-09-14<br>2023-09-14<br>2023-08-30<br>2023-08-15<br>2023-06-20                                                                                                    | 2023-11-17<br>2023-11-18<br>2023-10-13<br>2023-09-13<br>2023-09-28<br>2023-09-28<br>2023-09-29<br>2023-09-14<br>2023-08-21<br>2023-08-24<br>2023-08-24<br>2023-06-20                                                                                                    |                                                                                                    | 1 P67676<br>1 P7676<br>1 B67676<br>1 b67676<br>1 b6788<br>1<br>1 1000178<br>1<br>1<br>0                                                                                                    | Arbete<br>Arbete<br>Upplagd<br>Arbete<br>Upplagd<br>Arbete<br>Klar<br>Arbete<br>Arbete                                                                                    | 230<br>200<br>200<br>200<br>220<br>230<br>200<br>220<br>220<br>100                                                                            | NCC AB<br>Volvo AB<br>Volvo AB<br>Maskin AB<br>NCC AB<br>Volvo AB<br>Maskin AB                                                                                      | 0<br>0<br>1800<br>0<br>0<br>1800<br>1800                                                                                                  | 0<br>0<br>2160<br>0<br>0<br>0<br>2160<br>0                                                                                                    | 0<br>0<br>0<br>0<br>0<br>0<br>0<br>0<br>0                                                              |        |
| Tillverkning Struktur Import Leverans Historik                                |                             | 1000187<br>1000187<br>1000185<br>1000183<br>1000183<br>1000183<br>1000178<br>1000177<br>1000175<br>1000173<br>1000173<br>1000173                                                                                                    | Kund<br>Kund<br>Kund<br>Kund<br>Kund<br>Kund<br>Kund<br>Kund | H100<br>H100                            | SpecialanAilinggring<br>Krotskort special<br>Reperation av bil<br>Asvil special<br>Specialprojekt<br>Reperation av bil<br>special<br>Projekt abc<br>Klinga<br>Blästermaterial                                                                                                    | 2023-11-02<br>2023-10-09<br>2023-09-27<br>2023-09-27<br>2023-09-19<br>2023-09-14<br>2023-09-04<br>2023-08-30<br>2023-08-15<br>2023-06-20<br>2023-06-20                                                                                                    | 2023-11-18<br>2023-09-13<br>2023-09-13<br>2023-09-28<br>2023-09-29<br>2023-09-14<br>2023-09-13<br>2023-08-31<br>2023-08-24<br>2023-08-20                                                                                                    |                                                                                                    | 1 P7676<br>1 B67676<br>1 1000186<br>1 b6767<br>1 b6788<br>1<br>1 1000178<br>1<br>1<br>0                                                                                                    | Arbete<br>Arbete<br>Upplagd<br>Arbete<br>Upplagd<br>Arbete<br>Klar<br>Arbete<br>Arbete                                                                                    | 200<br>200<br>200<br>220<br>230<br>200<br>220<br>220<br>100                                                                                   | Volvo AB<br>Volvo AB<br>Volvo AB<br>Maskin AB<br>NCC AB<br>Volvo AB<br>Maskin AB                                                                                    | 0<br>0<br>1800<br>0<br>0<br>1800<br>0                                                                                                    | 0<br>0<br>2160<br>0<br>0<br>2160<br>0                                                                                                    | 0<br>0<br>0<br>0<br>0<br>0<br>0                                                                        |        |
| Struktur<br>Import<br>Leverans<br>Historik                                    |                             | 1000187<br>1000185<br>1000185<br>1000182<br>1000182<br>1000178<br>1000176<br>1000175<br>1000173<br>1000173<br>1000173                                                                                                    | Kund<br>Kund<br>Kund<br>Kund<br>Kund<br>Kund<br>Kund<br>Kund | H100<br>H100                            | Kretskort special<br>Reperation av bil<br>Axel special<br>Snickerijobb<br>Specialprojekt<br>Reperation av bil<br>special<br>Projekt abc<br>klinga<br>Blästermaterial                                                                                                    | 2023-10-09<br>2023-09-27<br>2023-09-27<br>2023-09-19<br>2023-09-14<br>2023-09-04<br>2023-08-30<br>2023-08-15<br>2023-06-20<br>2023-06-20                                                                                                    | 2023-10-13<br>2023-09-13<br>2023-09-28<br>2023-09-29<br>2023-09-14<br>2023-09-13<br>2023-08-31<br>2023-08-24<br>2023-06-20<br>2023-06-21                                                                                                    |                                                                                                    | 1 B67676<br>1 1000186<br>1 b6767<br>1 b6788<br>1<br>1 1000178<br>1<br>1<br>0                                                                                                    | Arbete<br>Upplagd<br>Arbete<br>Upplagd<br>Arbete<br>Klar<br>Arbete<br>Arbete                                                                                              | 200<br>200<br>220<br>230<br>200<br>220<br>100                                                                                                 | Volvo AB<br>Volvo AB<br>Maskin AB<br>NCC AB<br>Volvo AB<br>Maskin AB                                                                                                | 0<br>1800<br>0<br>0<br>1800<br>1800                                                                                                    | 0<br>2160<br>0<br>0<br>2160<br>0                                                                                                    | 0<br>0<br>0<br>0<br>0<br>0                                                                             |        |
| Struktur<br>Import<br>Leverans<br>Historik                                    |                             | 1000186<br>1000185<br>1000183<br>1000182<br>1000178<br>1000177<br>1000175<br>1000175<br>1000173<br>1000173                                                                                                    | Kund<br>Kund<br>Kund<br>Kund<br>Kund<br>Kund<br>Kund<br>Kund | H100<br>H100                            | Reperation av bil<br>Axel special<br>Snickerijobb<br>Specialprojekt<br>Reperation av bil<br>special<br>Projekt abc<br>klinga<br>Blästermaterfal                                                                                                    | 2023-09-27<br>2023-09-27<br>2023-09-19<br>2023-09-14<br>2023-09-04<br>2023-08-30<br>2023-08-15<br>2023-06-20<br>2023-06-20                                                                                                    | 2023-09-13<br>2023-09-28<br>2023-09-29<br>2023-09-14<br>2023-09-13<br>2023-08-31<br>2023-08-24<br>2023-06-20<br>2023-06-20                                                                                                    |                                                                                                    | 1 1000186<br>1 b6767<br>1 b6788<br>1<br>1 1000178<br>1<br>1<br>0                                                                                                    | Upplagd<br>Arbete<br>Upplagd<br>Arbete<br>Klar<br>Arbete<br>Arbete                                                                                                    | 200<br>220<br>230<br>200<br>220<br>100                                                                                                    | Votvo AB<br>Maskin AB<br>NCC AB<br>Votvo AB<br>Maskin AB                                                                                                    | 1800<br>0<br>0<br>1800<br>0                                                                                                    | 2160<br>0<br>0<br>2160<br>0                                                                                                    | 0<br>0<br>0<br>0<br>0                                                                                  |        |
| Import                                                                        |                             | 1000185<br>1000183<br>1000182<br>1000178<br>1000177<br>1000176<br>1000175<br>1000174<br>1000173<br>1000171                                                                                                    | Kund<br>Kund<br>Kund<br>Kund<br>Kund<br>Kund<br>Kund<br>Kund | H100<br>H100                            | Axel special<br>Snickerijobb<br>Specialprojekt<br>Reperation av bil<br>special<br>Projekt abc<br>klinga<br>Blästermaterial                                                                                                    | 2023-09-27<br>2023-09-19<br>2023-09-14<br>2023-09-04<br>2023-08-30<br>2023-08-30<br>2023-08-15<br>2023-06-20<br>2023-06-20                                                                                                    | 2023-09-28<br>2023-09-29<br>2023-09-14<br>2023-09-13<br>2023-08-31<br>2023-08-24<br>2023-06-20<br>2023-06-20                                                                                                    |                                                                                                    | 1 b6767<br>1 b6788<br>1<br>1 1000178<br>1<br>1<br>0                                                                                                    | Arbete<br>Upplagd<br>Arbete<br>Klar<br>Arbete<br>Arbete                                                                                                    | 220<br>230<br>200<br>220<br>100                                                                                                    | Maskin AB<br>NCC AB<br>Volvo AB<br>Maskin AB                                                                                                    | 0<br>0<br>1800<br>0                                                                                                    | 0<br>0<br>2160<br>0                                                                                                    | 0<br>0<br>0<br>0                                                                                       |        |
| Import                                                                        |                             | 1000183<br>1000182<br>1000178<br>1000178<br>1000176<br>1000175<br>1000173<br>1000173<br>1000171                                                                                                    | Kund<br>Kund<br>Kund<br>Kund<br>Kund<br>Kund<br>Kund         | H100                                    | Snickerijobb<br>Specialprojekt<br>Reperation av bil<br>special<br>Projekt abc<br>klinga<br>Blästermaterial                                                                                                    | 2023-09-19<br>2023-09-14<br>2023-09-04<br>2023-08-30<br>2023-08-15<br>2023-06-20<br>2023-06-20                                                                                                    | 2023-09-29<br>2023-09-14<br>2023-09-13<br>2023-08-31<br>2023-08-24<br>2023-06-20<br>2023-06-20                                                                                                    |                                                                                                    | 1 b6788<br>1<br>1 1000178<br>1<br>1<br>0                                                                                                    | Upplagd<br>Arbete<br>Klar<br>Arbete<br>Arbete                                                                                                    | 230<br>200<br>220<br>100                                                                                                    | NCC AB<br>Volvo AB<br>Maskin AB                                                                                                    | 0<br>0<br>1800<br>0                                                                                                    | 0<br>0<br>2160<br>0                                                                                                    | 0<br>0<br>0<br>0                                                                                       |        |
| Leverans<br>Historik                                                          |                             | 1000182<br>1000178<br>1000177<br>1000176<br>1000175<br>1000174<br>1000173<br>1000171                                                                                                    | Kund<br>Kund<br>Kund<br>Kund<br>Kund<br>Kund                 | H100                                    | Specialprojekt<br>Reperation av bil<br>special<br>Projekt abc<br>klinga<br>Blästermaterial                                                                                                    | 2023-09-14<br>2023-09-04<br>2023-08-30<br>2023-08-15<br>2023-06-20<br>2023-06-20                                                                                                    | 2023-09-14<br>2023-09-13<br>2023-08-31<br>2023-08-24<br>2023-06-20<br>2023-06-20                                                                                                    |                                                                                                    | 1<br>1 1000178<br>1<br>1<br>0                                                                                                    | Arbete<br>Klar<br>Arbete<br>Arbete                                                                                                    | 200<br>220<br>100                                                                                                    | Volvo AB<br>Maskin AB                                                                                                    | 0<br>1800<br>0                                                                                                    | 0<br>2160<br>0                                                                                                    | 0<br>0<br>0                                                                                            |        |
| Leverans Historik                                                             |                             | 1000178<br>1000177<br>1000176<br>1000175<br>1000174<br>1000173<br>1000171                                                                                                    | Kund<br>Kund<br>Kund<br>Kund<br>Kund                         | H100<br>H100                            | Reperation av bil<br>special<br>Projekt abc<br>klinga<br>Blästermaterial                                                                                                    | 2023-09-04<br>2023-08-30<br>2023-08-15<br>2023-06-20<br>2023-06-20                                                                                                    | 2023-09-13<br>2023-08-31<br>2023-08-24<br>2023-06-20<br>2023-06-21                                                                                                    |                                                                                                    | 1 1000178<br>1<br>1<br>0                                                                                                    | Klar<br>Arbete<br>Arbete                                                                                                    | 200<br>220<br>100                                                                                                    | Volvo AB<br>Maskin AB                                                                                                    | 1800                                                                                                    | 2160<br>0                                                                                                    | 0                                                                                                    |        |
| Historik                                                                      |                             | 1000177<br>1000176<br>1000175<br>1000174<br>1000173<br>1000171                                                                                                    | Kund<br>Kund<br>Kund<br>Kund                                 | H100                                    | special<br>Projekt abc<br>klinga<br>Blästermaterial                                                                                                    | 2023-08-30<br>2023-08-15<br>2023-06-20<br>2023-06- <u>20</u>                                                                                                    | 2023-08-31<br>2023-08-24<br>2023-06-20<br>2023-06-21                                                                                                    | 1<br>1<br>5                                                                                               | 1<br>1<br>0                                                                                                    | Arbete<br>Arbete                                                                                                    | 220<br>100                                                                                                    | Maskin AB                                                                                                    | 0                                                                                                    | 0                                                                                                    | 0                                                                                                    |        |
| Historik                                                                      |                             | 1000176<br>1000175<br>1000174<br>1000173<br>1000171                                                                                                    | Kund<br>Kund<br>Kund<br>Kund                                 | H100                                    | Projekt abc<br>klinga<br>Blästermaterial                                                                                                    | 2023-08-15<br>2023-06-20<br>2023-06- <u>20</u>                                                                                                    | 2023-08-24<br>2023-06-20<br>2023-06-21                                                                                                    |                                                                                                    | 1<br>0                                                                                                    | Arbete                                                                                                    | 100                                                                                                    |                                                                                                    |                                                                                                    |                                                                                                    |                                                                                                    |        |
|                                                                               |                             | 1000175<br>1000174<br>1000173<br>1000171                                                                                                    | Kund<br>Kund<br>Kund                                         | H100<br>H100                            | klinga<br>Blästermaterial                                                                                                    | 2023-06-20<br>2023-06- <u>20</u>                                                                                                    | 2023-06-20                                                                                                    |                                                                                                    | 0                                                                                                    | Ender and the second second second second second second second second second second second second second second                                                           |                                                                                                    | IWU Trading                                                                                                    | 0                                                                                                    | 0                                                                                                    | 0                                                                                                    |        |
|                                                                               |                             | 1000174<br>1000173<br>1000171                                                                                                    | Kund                                                         | H100                                    | Blästermaterial                                                                                                    | 2023-06-20                                                                                                    | 2022 04 21                                                                                                    |                                                                                                    |                                                                                                    | Fakturerad                                                                                                    | 200                                                                                                    | Volvo AB                                                                                                    | 660,608                                                                                                    | 0                                                                                                    | 0                                                                                                    |        |
|                                                                               |                             | 1000173<br>1000171                                                                                                    | Kund                                                         | H100                                    | loan                                                                                                    |                                                                                                    | 2023-00-21                                                                                                    |                                                                                                    | 1 5565                                                                                                    | Upplagd                                                                                                    | 220                                                                                                    | Maskin AB                                                                                                    | 0                                                                                                    | 0                                                                                                    | 0                                                                                                    |        |
|                                                                               |                             | 1000171                                                                                                    |                                                              |                                         | Kunga                                                                                                    | 2023-06-20                                                                                                    | 2023-06-30                                                                                                    | 1000                                                                                                    | 0 H343434                                                                                                    | Fakturerad                                                                                                    | 200                                                                                                    | Volvo AB                                                                                                    | 132121,6                                                                                                    | 132121,6                                                                                                    | 0                                                                                                    |        |
|                                                                               |                             |                                                                                                    | Kund                                                         | 1000                                    | Specialarbete                                                                                                    | 2023-06-15                                                                                                    | 2023-06-15                                                                                                    |                                                                                                    | 0 454454                                                                                                    | Fakturerad                                                                                                    | 200                                                                                                    | Volvo AB                                                                                                    | 0                                                                                                    | 20000                                                                                                    | 0                                                                                                    |        |
|                                                                               |                             | 1000169                                                                                                    | Kund                                                         | 110                                     | Axel halvfabrikat                                                                                                    | 2023-06-08                                                                                                    | 2023-06-15                                                                                                    | 10                                                                                                    | 10                                                                                                    | Upplagd                                                                                                    | 200                                                                                                    | Volvo AB                                                                                                    | 12300                                                                                                    | 12300                                                                                                    | 0 B                                                                                                    | R10    |
|                                                                               |                             | 1000168                                                                                                    | Kund                                                         | 110                                     | Axel halvfabrikat                                                                                                    | 2023-06-08                                                                                                    | 2023-06-16                                                                                                    | 10                                                                                                    | 10                                                                                                    | Upplagd                                                                                                    | 200                                                                                                    | Volvo AB                                                                                                    | 12300                                                                                                    | 12300                                                                                                    | 0 B                                                                                                    | R10    |
|                                                                               |                             | 1000166                                                                                                    | Kund                                                         |                                         | Axel nytt jobb                                                                                                    | 2023-06-02                                                                                                    | 2023-06-15                                                                                                    | 20                                                                                                    | 20 86767                                                                                                    | Upplagd                                                                                                    | 200                                                                                                    | Volvo AB                                                                                                    | 0                                                                                                    | 0                                                                                                    | 0                                                                                                    |        |
|                                                                               |                             | 1000164                                                                                                    | Kund                                                         |                                         | Special                                                                                                    | 2023-06-19                                                                                                    | 2023-05-26                                                                                                    |                                                                                                    | 1 B45454                                                                                                    | Arbete                                                                                                    | 200                                                                                                    | Volvo AB                                                                                                    | 0                                                                                                    | 0                                                                                                    | 0                                                                                                    |        |
|                                                                               |                             | 1000163                                                                                                    | Kund                                                         | 8000                                    | Axel special                                                                                                    | 2023-05-26                                                                                                    | 2023-06-05                                                                                                    |                                                                                                    | 0 B56666                                                                                                    | Levererad                                                                                                    | 200                                                                                                    | Volvo AB                                                                                                    | 3585                                                                                                    | 3585                                                                                                    | 0                                                                                                    |        |
|                                                                               |                             | 1000162                                                                                                    | Kund                                                         | 210                                     | Chamber RTS25                                                                                                    | 2023-05-29                                                                                                    | 2023-05-31                                                                                                    |                                                                                                    | 1 B56565                                                                                                    | Upplagd                                                                                                    | 200                                                                                                    | Volvo AB                                                                                                    | 27416,72                                                                                                    | 27904,14                                                                                                    | 0                                                                                                    |        |
|                                                                               |                             | 1000161                                                                                                    | Kund                                                         |                                         | Plocklista                                                                                                    | 2023-03-16                                                                                                    | 2023-03-17                                                                                                    | 1                                                                                                    | 0 B67676                                                                                                    | Levererad                                                                                                    | 200                                                                                                    | Volvo AB                                                                                                    | 0                                                                                                    | 0                                                                                                    | 0                                                                                                    |        |
|                                                                               |                             | 1000160                                                                                                    | Kund                                                         | TR2525-12                               | Trappa stål/trä                                                                                                    | 2023-06-05                                                                                                    | 2023-07-19                                                                                                    |                                                                                                    |                                                                                                    | Arbete                                                                                                    | 230                                                                                                    | NCC AB                                                                                                    | 17350                                                                                                    | 17350                                                                                                    | 0 B                                                                                                    | R45    |
|                                                                               |                             | 1000159                                                                                                    | Kund                                                         |                                         | Axel special                                                                                                    | 2023-06-05                                                                                                    | 2023-06-15                                                                                                    | 1                                                                                                    | 1 B67676                                                                                                    | Upplagd                                                                                                    | 200                                                                                                    | Volvo AB                                                                                                    | 600                                                                                                    | 600                                                                                                    | 0                                                                                                    |        |
|                                                                               |                             | 1000158                                                                                                    | Kund                                                         |                                         | Trappa stål/trä                                                                                                    | 2023-06-12                                                                                                    | 2023-07-12                                                                                                    |                                                                                                    | 1 1000158                                                                                                    | Arbete                                                                                                    | 230                                                                                                    | NCC AB                                                                                                    | 18750                                                                                                    | 32000                                                                                                    | 0 B                                                                                                    | R45    |
|                                                                               |                             | 1000157                                                                                                    | Kund                                                         |                                         | Axel special                                                                                                    | 2023-05-30                                                                                                    | 2023-06-08                                                                                                    | 4                                                                                                    | 4 1000157                                                                                                    | Upplagd                                                                                                    | 200                                                                                                    | Volvo AB                                                                                                    | 12716                                                                                                    | 16530,8                                                                                                    | 0                                                                                                    |        |
|                                                                               |                             | 1000156                                                                                                    | Kund                                                         |                                         | Specialjobb                                                                                                    | 2023-06-12                                                                                                    | 2023-06-07                                                                                                    | 100                                                                                                    | 100 b766                                                                                                    | Upplagd                                                                                                    | 220                                                                                                    | Maskin AB                                                                                                    | 50000                                                                                                    | 55000                                                                                                    | 0                                                                                                    |        |
|                                                                               |                             | 1000154                                                                                                    | Kund                                                         | 9098765                                 | Skåps hurts special                                                                                                    | 2023-05-29                                                                                                    | 2023-05-25                                                                                                    | 10                                                                                                    | 10                                                                                                    | Arbete                                                                                                    | 210                                                                                                    | Nobina AB                                                                                                    | 194678                                                                                                    | 218039,36                                                                                                    | 0                                                                                                    |        |
|                                                                               |                             | 1000141                                                                                                    | Kund                                                         | 210                                     | Maskinbygge                                                                                                    | 2023-06-12                                                                                                    | 2023-06-07                                                                                                    |                                                                                                    | 1 1000141                                                                                                    | Upplagd                                                                                                    | 220                                                                                                    | Maskin AB                                                                                                    | 55854,73                                                                                                    | 64232,94                                                                                                    | 0 6                                                                                                    | F-6    |
|                                                                               |                             | 1000140                                                                                                    | Kund                                                         |                                         | Trappräcke                                                                                                    | 2022-11-29                                                                                                    | 2022-12-08                                                                                                    |                                                                                                    | 1 B5656565                                                                                                    | Upplagd                                                                                                    | 230                                                                                                    | NCC AB                                                                                                    | 0                                                                                                    | 0                                                                                                    | 0                                                                                                    |        |
|                                                                               |                             | 1000138                                                                                                    | Kund                                                         |                                         | Maskin komplett                                                                                                    | 2023-06-12                                                                                                    | 2023-06-29                                                                                                    |                                                                                                    | 1 B56565                                                                                                    | Upplagd                                                                                                    | 200                                                                                                    | Volvo AB                                                                                                    | 27108,64                                                                                                    | 29277,33                                                                                                    |                                                                                                    |        |
|                                                                               |                             | 1000137                                                                                                    | Kund                                                         | T500                                    | Special tablett                                                                                                    | 2023-05-29                                                                                                    | 2023-05-31                                                                                                    | 200                                                                                                    | 200                                                                                                    | Upplagd                                                                                                    |                                                                                                    | Egna Bolaget                                                                                                    | 521600                                                                                                    | 521600                                                                                                    | 0                                                                                                    |        |
|                                                                               | <ul> <li>Benämni</li> </ul> | al <> 'Avel komolett'                                                                                                    |                                                              |                                         |                                                                                                    |                                                                                                    |                                                                                                    |                                                                                                    |                                                                                                    |                                                                                                    |                                                                                                    |                                                                                                    |                                                                                                    |                                                                                                    |                                                                                                    |        |
|                                                                               | e (benannin                 | BI - Your nomprove                                                                                                    |                                                              |                                         |                                                                                                    |                                                                                                    |                                                                                                    |                                                                                                    |                                                                                                    |                                                                                                    |                                                                                                    |                                                                                                    |                                                                                                    |                                                                                                    |                                                                                                    |        |

2. Utföra leverans till lager av en eller flera tillverkningsorder. Detta görs genom att välja ut de olika tillverkningsorder du vill göra inleverans på. Ändra status till klar, tryck på spara, för att avsluta operationer samt ta ut ej uttaget material tryck på grön bock i dialogrutan. Gör så med resterande tillverkningsorder du vill ha med på leveransen till lager. OBS! Du kan med fördel göra klarmarkeringen i samband med avstämpling av jobbet i terminalen.

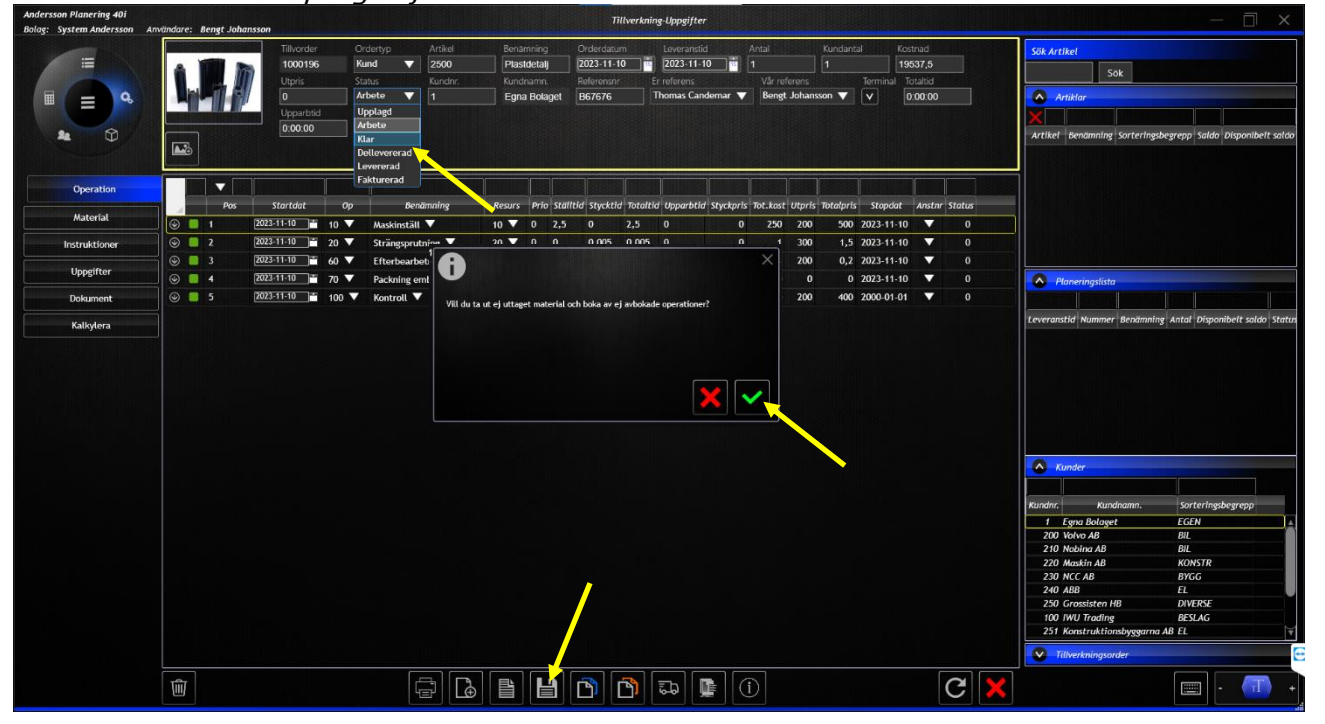

adress Linnégatan 1, 554 54 Jönköping | hemsida www.systemandersson.se telefon 036 570 20 60 | e-post mail@systemandersson.se

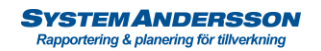

3. Tryck på fliken för leveranser. Här ser du tidigare skapade leveranser. Tryck på ny.

| Andersson Planering 40i<br>Bolag: System Andersson A | invändare: Bengt Johansson |                |                 |                | Tillverkning       |            |        |                  |                |             |                         | — 🗆 ×                |
|------------------------------------------------------|----------------------------|----------------|-----------------|----------------|--------------------|------------|--------|------------------|----------------|-------------|-------------------------|----------------------|
|                                                      | För att gruppera, drag ko  | lumnrubrik hit |                 |                |                    |            |        |                  |                |             |                         | م                    |
|                                                      | Nummerse Kundnr.           | Kundnamn.      | Följesedeldatum | Adress         | Postnr             | Postadress | Land   | Vår referens     | Er referens    | Full Status | Fakturanr Ekonomisystem | Ordernr Ekonomisyste |
|                                                      | 3036 200                   | Volvo AB       | 2023-11-21      | Karossvägen 2  | 405 31             | Göteborg   | SE     | Bengt Johansson  | Bjarne Nilsson | Exporterad  | 43                      |                      |
|                                                      | 3035 240                   | ABB            | 2023-11-08      | Stora vägen 12 | 67890              | Västerås   | SE     |                  |                | Upplagd     |                         |                      |
|                                                      | 3034 220                   | Maskin AB      | 2023-11-08      | Maskinvägen 12 | 345 66             | Eslöv      |        |                  |                | Upplagd     |                         |                      |
| <b>1</b>                                             | 3033 200                   | Volvo AB       | 2023-11-02      | Karossvägen 2  | 405 31             | Göteborg   |        | Bengt Johansson  | Bjarne Nilsson | Exporterad  | 42                      |                      |
|                                                      | 3032 230                   | NCC AB         | 2023-10-30      | Vasavägen 3C   | 55454              | Jönköping  |        | Bengt Johansson  | Bengt Byggnads | Upplagd     |                         |                      |
|                                                      | 3031 200                   | Volvo AB       | 2023-09-04      | Karossvägen 2  | 405 31             | Göteborg   |        | Bengt Johansson  | Bjarne Nilsson | Upplagd     |                         |                      |
| Bestaute                                             | 3030 200                   | Volvo AB       | 2023-06-20      | Karossvägen 2  | 405 31             | Göteborg   | SE     | Bengt Johansson  |                | Exporterad  |                         |                      |
| Besiutstoo                                           | 3029 200                   | Volvo AB       | 2023-06-20      | Karossvägen 2  | <del>4</del> 05 31 | Göteborg   |        | Bengt Johansson  |                | Exporterad  |                         |                      |
| Tillworkeine                                         | 3028 200                   | Volvo AB       | 2023-06-20      | Karossvägen 2  | 405 31             | Göteborg   | SE     | Bengt Johansson  |                | Upplagd     |                         |                      |
| паченышу                                             | 3027 200                   | Volvo AB       | 2023-06-15      | Karossvägen 2  | 405 31             | Göteborg   |        | Bengt Johansson  |                | Exporterad  |                         |                      |
| Import                                               | 3026 200                   | Volvo AB       | 2023-06-15      | Karossvägen 2  | 405 31             | Göteborg   |        | Bengt Johansson  |                | Exporterad  | 38                      |                      |
| import                                               | 3025 200                   | Volvo AB       | 2023-06-15      | Karossvägen 2  | 405 31             | Göteborg   |        | Bengt Johansson  |                | Upplagd     |                         |                      |
| Leverans                                             | 3024 200                   | Volvo AB       | 2023-06-15      | Karossvägen 2  | 405 31             | Göteborg   |        | Bengt Johansson  |                | Exporterad  |                         |                      |
|                                                      | 3023 200                   | Volvo AB       | 2023-06-15      | Karossvägen 2  | 405 31             | Göteborg   |        | Bengt Johansson  | Bjarne Nilsson | Exporterad  |                         |                      |
| Historik                                             | 3022 220                   | Maskin AB      | 2023-06-14      | Maskinvägen 12 | 345 66             | Eslöv      |        | Bengt Johansson  | Sune Ramström  | Upplagd     |                         |                      |
|                                                      | 3021 200                   | Volvo AB       | 2023-06-02      | Karossvägen 2  | 405 31             | Göteborg   | SE     | Bengt Johansson  |                | Upplagd     |                         |                      |
|                                                      | 3020 220                   | Maskin AB      | 2023-04-13      | Maskinvägen 12 | 345 66             | Eslöv      | SE     | Bengt Johansson  | Sune Ramström  | Exporterad  |                         |                      |
|                                                      | 3019 200                   | Volvo AB       | 2023-04-11      | Karossvägen 2  | 405 31             | Göteborg   | SE     | Bengt Johansson  |                | Exporterad  | 34                      |                      |
|                                                      | 3018 210                   | Nobina AB      | 2023-04-11      | Armégatan 38   | 171 06             | Solna      | SE     | Anv1 Johansson   |                | Exporterad  |                         |                      |
|                                                      | 3017 200                   | Volvo AB       | 2023-04-05      | Karossvägen 2  | 405 31             | Göteborg   | SE     |                  | Svante Hjul    | Upplagd     |                         |                      |
|                                                      | 3016 200                   | Volvo AB       | 2023-03-16      | Karossvägen Z  | 405 31             | Göteborg   | SE     | Bengt Johansson  |                | Upplagd     |                         |                      |
|                                                      | 3015 200                   | Volvo AB       | 2022-12-07      | Karossvägen 2  | 405 31             | Göteborg   | SE     | Bengt Johansson  |                | Upplagd     |                         |                      |
|                                                      | 3014 230                   | NCC AB         | 2022-12-07      | Vasavägen 3C   | 55454              | Jönköping  | SE     | Bengt Johansson  | Bengt Byggnads | Upplagd     |                         |                      |
|                                                      | 3013 200                   | Volvo AB       | 2022-11-10      | Karossvägen 2  | 405 31             | Göteborg   | SE     | Bengt Johansson  |                | Exporterad  |                         |                      |
|                                                      | 3012 100                   | IWU Trading    | 2022-11-10      | Storgatan 12   | 45678              | Varstad    | SE     |                  | Lars Bengtsson | Exporterad  | 32                      |                      |
|                                                      | 3011 100                   | IWU Trading    | 2022-11-10      | Storgatan 12   | 45678              | Varstad    | SE     |                  | Lars Bengtsson | Exporterad  | 31                      |                      |
|                                                      | 3010 100                   | IWU Trading    | 2022-11-10      | Storgatan 12   | 45678              | Varstad    | SE     |                  | Lars Bengtsson | Exporterad  | 30                      |                      |
|                                                      | 3009 100                   | IWU Trading    | 2022-11-10      | Storgatan 12   | 45678              | Varstad    | SE     | System Andersson | Lars Bengtsson | Exporterad  | 29                      |                      |
|                                                      | 3008 200                   | Volvo AB       | 2022-10-25      | Karossvägen 2  | 405 31             | Göteborg   | SE     | Bengt Johansson  | Bjarne Nilsson | Levererad   |                         |                      |
|                                                      | 3007 200                   | Volvo AB       | 2022-10-19      | Karossvägen Z  | 405 31             | Göteborg   | SE     | Bengt Johansson  | Svante Hjul    | Exporterad  | 0                       |                      |
|                                                      | 3006 200                   | Volvo AB       | 2022-05-31      | Karossvägen 2  | 405 31             | Göteborg   | SE     | Bengt Johansson  | Svante Hjul    | Levererad   |                         |                      |
|                                                      | 3005 100                   | IWU Trading    | 2022-04-07      | Storgatan 12   | 45678              | Varstad    | SE     | System Andersson | Lars Bengtsson | Upplagd     |                         |                      |
|                                                      | 3004 250                   | Grossisten HB  | 2022-04-07      | Storvägen 4    | 45678              | Hylte      | SE     | Hans Bengtsson   | Lina Andersson | Upplagd     |                         |                      |
|                                                      | 3003 250                   | Grossisten HB  | 2022-04-07      | Storvagen 4    | 45678              | Hylte      | SE     | Hans Bengtsson   | Lína Andersson | Exporterad  | 27                      |                      |
|                                                      | 3002 200                   | Volvo AB       | 2022-04-06      | Fagerbacken 53 | 831-03             | Ostersund  | SE     | System Andersson | Svante Hjul    | Upplagd     |                         |                      |
|                                                      | 3001 200                   | Volvo AB       | 2022-04-06      | Karossvagen 2  | 40 31              | Goteborg   | SE     | Bengt Johansson  | Bjarne Nilsson | Upplagd     |                         |                      |
|                                                      | 230 200                    | Volvo AB       | 2022-02-08      | Karossvägen Z  | 1 5 31             | Göteborg   | SE     | Sven Johansson   | Svante Hjul    | Upplagd     |                         |                      |
|                                                      | 229 200                    | Volvo AB       | 2022-01-24      | Karossvagen 2  | 05 31              | Goteborg   | SE     | Anv1 Johansson   | Bjarne Nilsson | Upplagd     | 26                      |                      |
|                                                      | 228 200                    | Volvo AB       | 2022-01-21      | Karossvägen 2  | 105 31             | Göteborg   | SE<br> | System Andersson | Svante Hjul    | Levererad   |                         |                      |
|                                                      |                            |                |                 |                |                    |            |        |                  |                |             |                         |                      |
|                                                      | Ŵ                          |                |                 |                |                    |            | €J     | <u>۲</u> ک       |                |             |                         | 📰 - 🔳 +              |
|                                                      |                            |                |                 |                |                    |            |        |                  |                |             |                         |                      |

4. För att göra leverans av din tillverkningsorder tryck på fliken rader, de klarmarkerade tillverkningsordrarna dyker nu upp i sidopanelen under "klara tillverkningsorder". Dra över de tillverkningsorder du vill göra leverans på. Ange 0 i leveransantal och i fältet lager skriver du det antal du vill göra inleverans på, tabba ur fältet lager. Är det en delleverans kommer fältet för rest att uppdateras med restantal. Spara leveransen och ditt lagersaldo är uppdaterat.

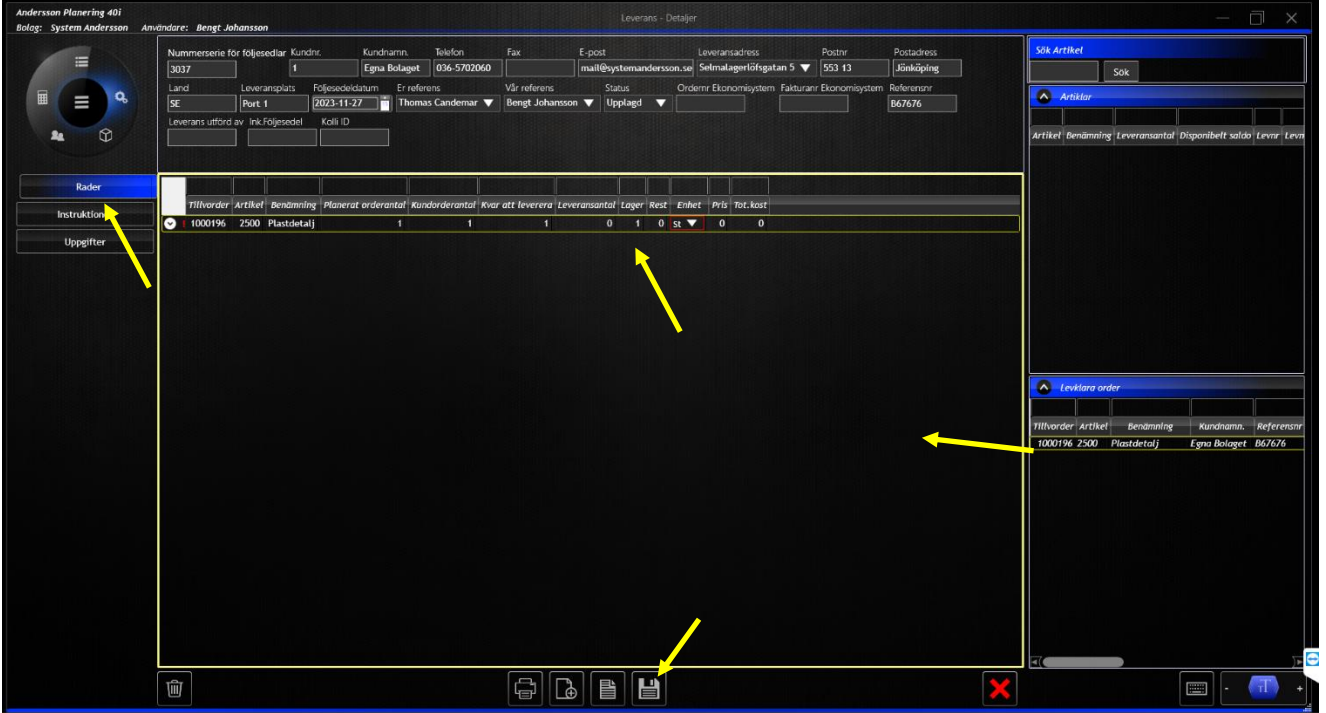

adress Linnégatan 1, 554 54 Jönköping | hemsida www.systemandersson.se telefon 036 570 20 60 | e-post mail@systemandersson.se